## How to use PayPal to Donate to the Ferris Association

PayPal is a way to send and receive money online. Please note: PayPal charges fees of approximately 4% to process your contribution; we respectfully ask that you consider increasing your payment to cover this processing fee when donating online.

## You'll need:

- a computer with an internet connection
- An existing PayPal account or be willing to set up a new PayPal account
- a credit/debit card or bank account to link to your PayPal account

**To Set up a new PayPal account:** Please refer to the information on the PayPal site: <u>https://www.paypal.com/webapps/mpp/account-selection</u>

**To Donate with your PayPal Account:** Go to the <u>Ferris PayPal page</u> and make your donation. If you need further help please reference the information below.

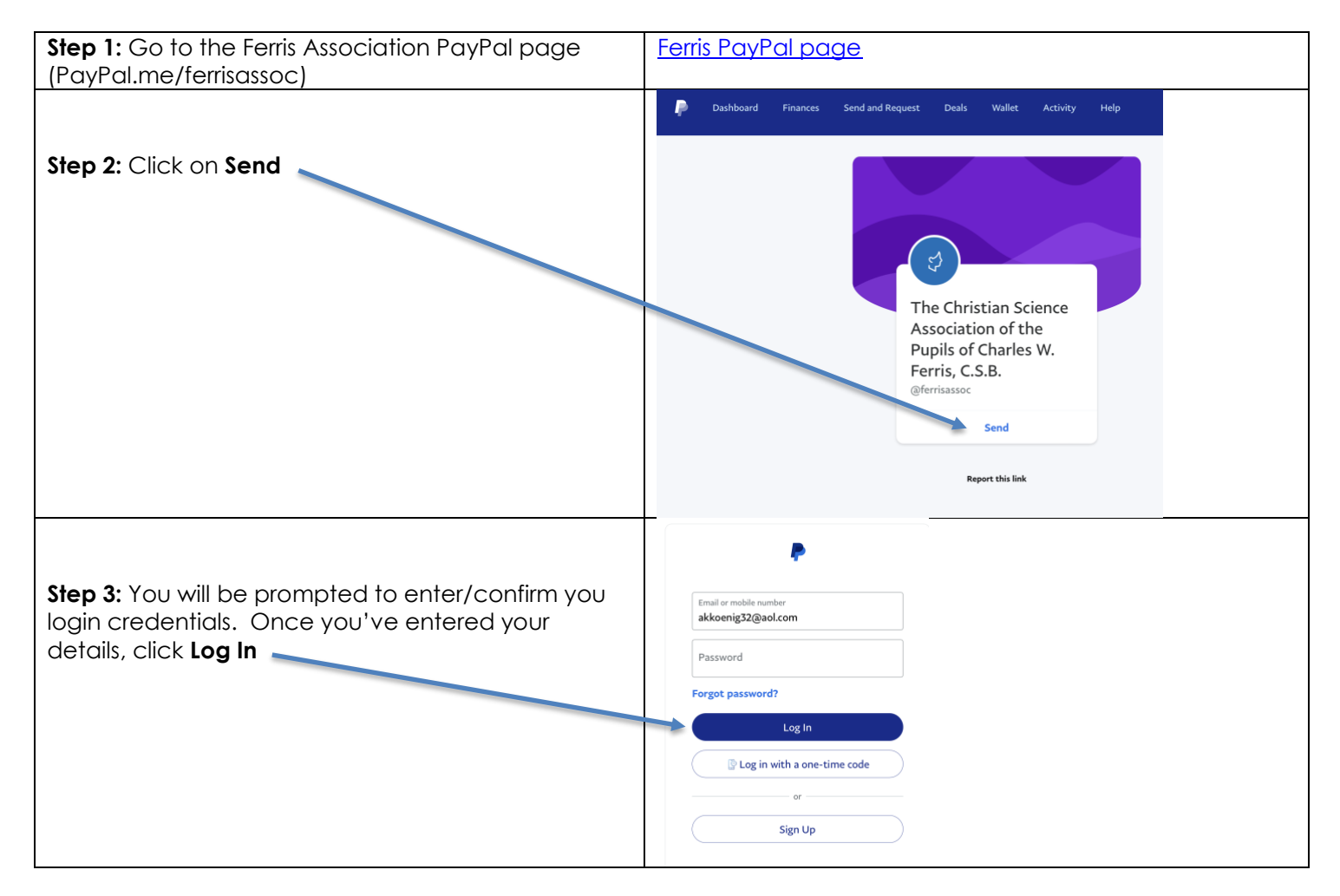

## How to use PayPal to Donate to the Ferris Association

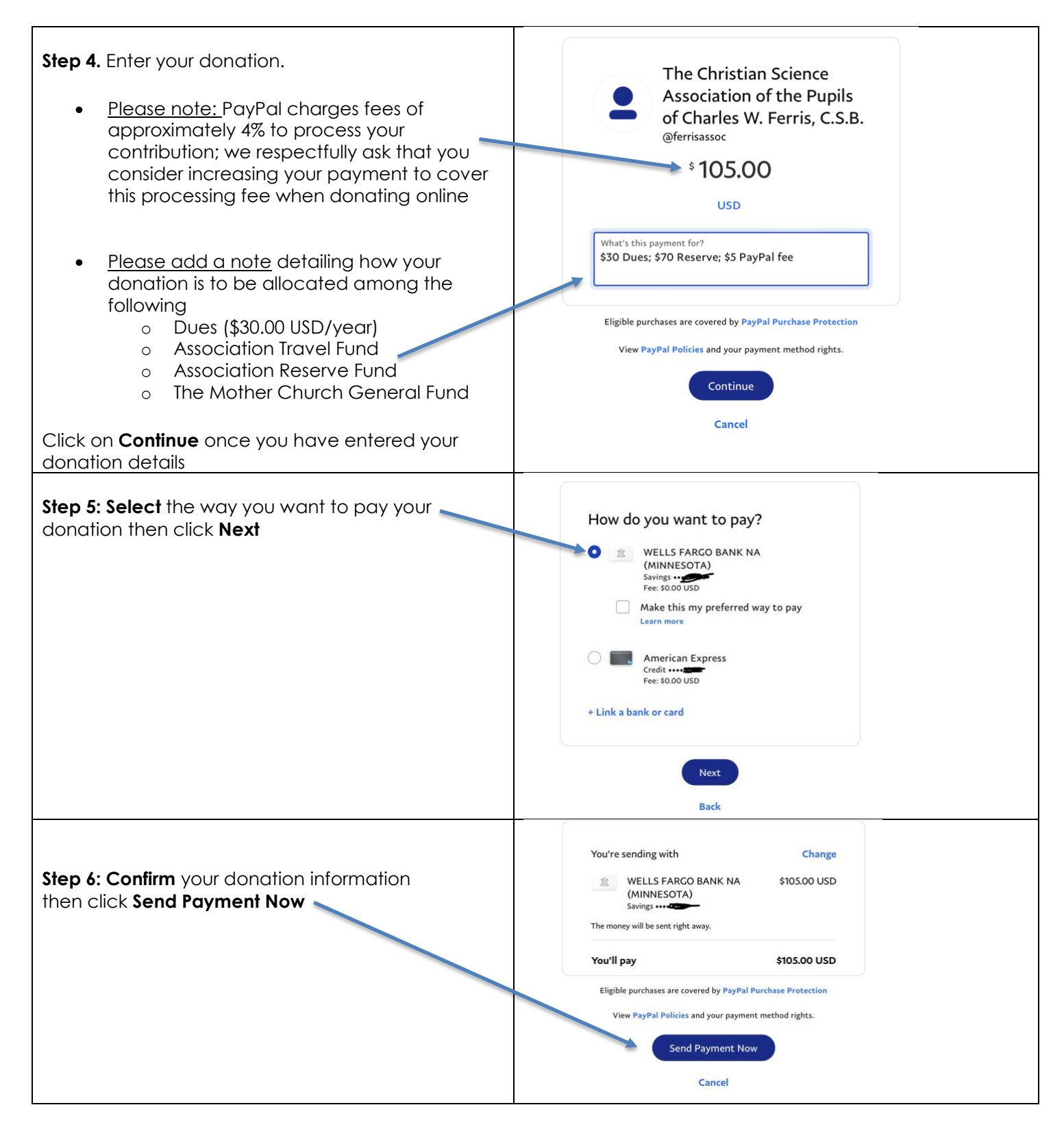

## How to use PayPal to Donate to the Ferris Association

| Step 7: A confirmation of your donation appears                   | <ul> <li>You've sent \$105.00 USD to The<br/>Christian Science Association of<br/>the Pupils of Charles W. Ferris,<br/>C.S.B.</li> <li>We'll let The Christian Science Association of the Pupils<br/>of Charles W. Ferris, C.S.B. know you've sent it.</li> <li>Tell us how this transaction went</li> </ul> Send More Money Go to Summary |
|-------------------------------------------------------------------|----------------------------------------------------------------------------------------------------|
| Step 8: Log Out of PayPal when you are done using the application | Dashboard Finances Send and Request Deals Wallet Activity Help <b>COUT</b>                                                                                                    |
|                                                                   |                                                                                                    |

If you have questions, please email <a href="mailto:secretary@charlesferris.org">secretary@charlesferris.org</a>